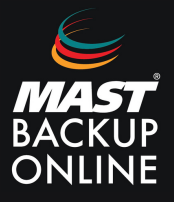

En la versión 9.9 del software MBO Business Pro, se ha agregado una nueva función que permite visualizar los archivos disponibles para restaurar a través de la web. Es necesario activar esta nueva función, ya que viene desactivada por defecto. Para hacerlo, sigue estos pasos:

**1. Acceder** a la URL del servidor correspondiente: https://serverX.mastbackuponline.com/

**2.** En el menú de la izquierda, **seleccionar Grupo de respaldo** y **presionar** sobre el grupo de copias que se desea activar el visor.

| Perfil de usuario | Administrar grupo de respaldo 📀 |              |
|-------------------|---------------------------------|--------------|
| Grupo de respaldo |                                 |              |
| Configuraciones   | + • •                           |              |
| Informe           | Nombre                          | Tipo Versión |
| Estadísticas      | (1714116430331)                 | D            |
| Visor de archivos |                                 |              |
| Política efectiva |                                 |              |
|                   |                                 |              |

**3. Volver** al menú de la izquierda, **seleccionar otros**, **marcar** la casilla del apartado **Visor de archivos** y **guardar.** 

## ATENCIÓN:

Es necesario realizar una copia después de la activación de esta función para que funcione.

| General                      | Instantánea de volumen                                                                                                    |
|------------------------------|----------------------------------------------------------------------------------------------------|
| Origen                       | instantaliea de volumen                                                                                                    |
| Programar copia de segurida  | Habilitar instantáneas de volumen de Windows para copia de seguridad de archivos abiertos                                                                                                    |
| Respaldo continuo            | Permisos de archivos                                                                                                    |
| Destino                      |                                                                                                    |
| Deduplicación                | Permisos de archivos de copia de segundad                                                                                                    |
| Política de retención        | OpenDirect                                                                                                    |
| Herramienta de línea de com  | Soporte para abrir datos de respaldo directamente sin necesidad de restarurarlos                                                                                                    |
| Recordatorio                 |                                                                                                    |
| Control de Ancho de Banda    | Compresiones                                                                                                    |
| IP permitidas para Restaurar | Seleccione el tipo de compresión                                                                                                    |
| Otros                        | Rápido con optimización para local 🗸                                                                                                    |
|                              | Cifrado La contraseña de usuario de respaldo se utiliza como clave de cifrado ya que el tipo de cifrado "Contraseña de usuario" se ha aplicado a este conjunto de respaldo Clave de cifrado Clave de cifrado AES Método CBC Longitud de clave 256 |
|                              | Papelera de reciclaje<br>Mueva el archivo a la Papelera de reciclaje cuando elimine el archivo de la Política de retención o DIC                                                                                                    |
|                              | Simulacro de restauración<br>Ejecute la restauración de prueba para garantizar el estado de los datos y actualizar los archivos dañados.                                                                                                    |
|                              | Visor de archivos                                                                                                    |

**4.** Una vez hecha la copia, **acceder** en el menú de la izquierda al **Visor de archivos,** y **seleccionar** al grupo de copia desde el visor.

| il de usuario                                                                                                    | 1                                                                                        |                                                                        |                     |       |                                                              |
|----------------------------------------------------------------------------------------------------|------------------------------------------------------------------------------------------|------------------------------------------------------------------------|---------------------|-------|--------------------------------------------------------------|
| no de respaldo                                                                                                    | Visor de archivos                                                                        |                                                                        |                     |       |                                                              |
| figuraciones                                                                                                    | Crune de reenalde                                                                        |                                                                        |                     | Tine  | Marcián da aliante *                                         |
| ingulaciones                                                                                                    | Grupo de respaido                                                                        | 4202243                                                                |                     | Про   | version de cliente                                           |
| me                                                                                                    | * SÓLO constado para datos do con                                                        | 430331)<br>iunto de conia de coquidad realizada nor el cliente en vere | ión v0.0 o ounorior |       | 9.9.0.0                                                      |
| dísticas                                                                                                    | SOLO soportado para datos de com                                                         | unto de copia de segundad realizada por el cliente en vers             | ion va.a o superior |       |                                                              |
| r de archivos                                                                                                    |                                                                                          |                                                                        |                     |       |                                                              |
| ica efectiva                                                                                                    |                                                                                          |                                                                        |                     |       |                                                              |
|                                                                                                    |                                                                                          |                                                                        |                     |       |                                                              |
|                                                                                                    |                                                                                          |                                                                        |                     |       |                                                              |
|                                                                                                    | I a second block as                                                                      |                                                                        |                     | 0.400 | 001)]                                                        |
| VISOR 0                                                                                                    | archivos                                                                                 |                                                                        |                     | 6430  | 331)]                                                        |
| Palassian                                                                                                    | -<br>ar qué vieualizar                                                                   |                                                                        |                     |       |                                                              |
| Selección                                                                                                    | ai que visualizai                                                                        |                                                                        |                     |       |                                                              |
| Elegir de                                                                                                    | archivos como de trabajo 🗸 2                                                             | 024-05-15 V Mas reciente V                                             |                     |       |                                                              |
| Restaurar                                                                                                    | archivos de copia de seguridad                                                           |                                                                        |                     |       |                                                              |
|                                                                                                    |                                                                                          |                                                                        |                     |       |                                                              |
|                                                                                                    | MBO Cloud Server                                                                         |                                                                        |                     |       |                                                              |
|                                                                                                    |                                                                                          |                                                                        | Archivo             |       | Т                                                            |
|                                                                                                    | 0.1                                                                                      |                                                                        |                     |       |                                                              |
|                                                                                                    |                                                                                          |                                                                        |                     |       |                                                              |
|                                                                                                    |                                                                                          |                                                                        |                     |       |                                                              |
|                                                                                                    |                                                                                          |                                                                        |                     |       |                                                              |
|                                                                                                    |                                                                                          |                                                                        |                     |       |                                                              |
|                                                                                                    |                                                                                          |                                                                        |                     |       |                                                              |
| Visor de are                                                                                                    | chivos                                                                                   | 6430331)]                                                              |                     |       |                                                              |
| Visor de are                                                                                                    | chivos                                                                                   | 6430331)]                                                              |                     |       |                                                              |
| Visor de ard<br>Seleccionar qué visus<br>Elegir de archivos co                                                                                                    | Chivos<br>akor<br>mode trabajo v 2024-05-15 v Más reciente v                             | 6430331)]                                                              |                     |       |                                                              |
| Visor de arc<br>Seleccionar qué visus<br>Elegir de archivos co<br>Elegir de archivos de<br>Elegir de archivos de                                                                                                    | chivos<br>alicar<br>amo de trabajo v 2024-05-15 v Más reciente v<br>como de trabajo      | 6430331)]                                                              |                     |       |                                                              |
| Visor de arr<br>Seleccionar qué visu<br>Elegir de archivos co<br>Elegir de TODOS la<br>Elegir de TODOS la<br>MBVUCIDID                                                                                                    | chivos<br>altar<br>zomo de trabajo<br>sa archos<br>server                                | 6430331)]                                                              |                     | 1 10  | amaio Ujima mod                                              |
| Visor de arr<br>Seleccionar qué visu<br>Elegir de archivos co<br>Elegir de archivos de<br>Elegir de archivos de<br>MBO CHOBO<br>Children de Chobos (n<br>Children de Chobos (n<br>Children de Chobos (n<br>Children de Chobos (n)<br>Children de Chobos (n)<br>Children de Children de C                                                                                                    | Chivos<br>alicar<br>mo de trabajo v 2024-05-15 v Más reciente v<br>os archivos<br>sarver | 6430331)]<br>Archivo                                                   |                     | 1     | amaño Útiima modi<br>2024-03-27                              |
| Visor de ard<br>Beleccionar qué Muu<br>Elegir de archives ce<br>Elegir de archives ce<br>Elegir de tribuos le<br>Elegir de tribuos le<br>Elegir de tribuo | chivos<br>alicar<br>mo de trabajo v<br>os archivos<br>server                             | 6430331)]                                                              |                     |       | атабо <sup>()</sup> Ütima modi<br>2024-03-27<br>к 2024-03-27 |

**5. Hacer** clic sobre el enlace **Restaurar archivos de copia de seguridad**, lo cual descargará el agente restaurador. Luego, **instalar** y **ejecutar**.

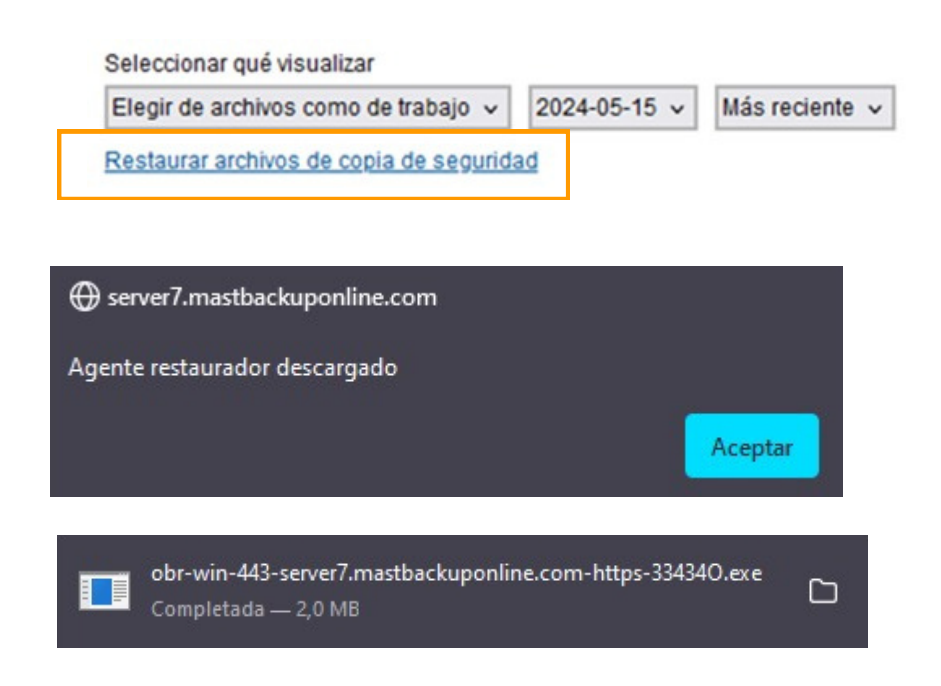

6. Se abrirá MBO Manager. Rellenar usuario y contraseña.

| 🖕 MBO Manager |                                                 | - 0 X     |
|---------------|-------------------------------------------------|-----------|
|               | mbo                                             | English 🖌 |
|               | Login<br>Login name<br>Password                 |           |
|               | Save password<br>Forgot password<br>Sign up now |           |
| Sho           | w advanced option                               | ОК        |

**7. Escribir** la contraseña de cifrado del grupo de copia.

**8. Seleccionar** los ficheros a restaurar.

## Select Your Files To Be Restored

| Choose from files as of job 🖌 1                                                                                                    | 5/05/2024 🖌 | 10:43 🖌 |      |                |      |               |
|----------------------------------------------------------------------------------------------------|-------------|---------|------|----------------|------|---------------|
| Choose from files as of job                                                                                                    |             |         |      |                |      |               |
| Choose from ALL files                                                                                                    |             |         | Name |                | Size | Date modified |
| <ul> <li>MBO Cloud Server</li> <li>CA</li> <li>C</li> <li>Users</li> <li>C</li> <li>C&lt;</li></ul> |             | CA      |      |                |      |               |
| Search                                                                                                    |             |         |      | Items per page | 50 🖌 | Page 1/1      |

9. Escoger ubicación para la restauración.

## 10. Restaurar.

## Choose Where The Files To Be Restored

| <ul> <li>Original location</li> </ul> |                                        |        |
|---------------------------------------|----------------------------------------|--------|
| O Alternate location                  |                                        | Browse |
|                                       | This share requires access credentials |        |
| Restore file permi                    | ssions                                 |        |
|                                       | data in restore location               |        |
| Delete unmatched                      | uala in restore location               |        |

 MBO Manager
 Cancel
 Help

 MBO Manager
 Cancel
 Help

 Image: Conceled and the sector of the sector of

MAST STORAGE S.L.

Ronda de Can Fatjó, 8 08290 Cerdanyola del Vallès

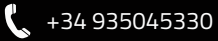